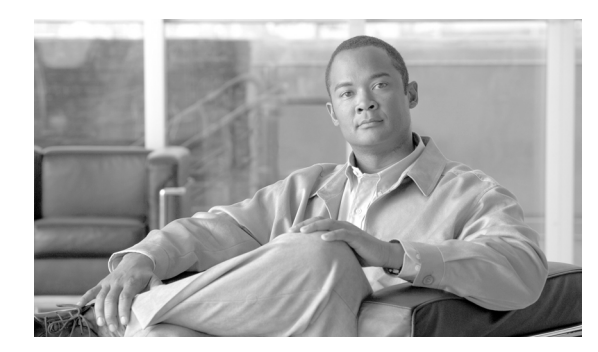

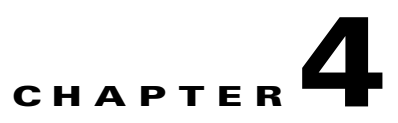

# **Using Meeting Manager**

Revised: February 25, 2009, OL-13673-04 First Published: November 27, 2006

### Introduction

Cisco TelePresence meetings are scheduled between two or more conference rooms. The Calendar service (either Microsoft Exchange or IBM Domino) sends an acceptance email to the meeting organizer, with the notice that the rooms have been reserved and placed on the calendar. CTS-Manager also sends either a Confirmation email or an Action Required email to the meeting organizer when a meeting is scheduled.

The Confirmation email provides additional information about the scheduled Cisco TelePresence meeting, including a link to the CTS-Manager Meeting Details window. In order to access the Meeting Details window the meeting organizer must log into CTS-Manager using their Windows logon account (account name and password). For more information about Confirmation emails refer to the Point-to-Point Meetings and Multipoint Meetings sections below. For more information about the CTS-Manager Meeting Details window refer to the section Confirmation Meeting Details Window.

The Action Required email specifies the error that caused the email to be generated, and a link to the Meeting Details window.

### **Point-to-Point Meetings**

The Point-to-Point meeting confirmation email is described in Table 4-1.

#### Figure 4-1 Point to Point Meeting Confirmation Email

| From:       Cusco recerversence manager       Sent:       Thu 10/16/2008 1         To:       Jake Avilan       Sent:       Thu 10/16/2008 1         Subject:       TelePresence meeting - CONFIRMED - P2P recurring       Sent:       Thu 10/16/2008 1         Your Cisco TelePresence meeting - CONFIRMED - P2P recurring       Sent:       Thu 10/16/2008 1         All occurrences of your meeting have been confirmed. Additional options and information about this TelePresence meeting found by clicking the following link.       Click Here*         Additional Meeting Options       Clicking the link above may allow:       Participate in a meeting with other companies,         Include video conferencing sites,       Hide your meeting subject on the TelePresence phone,       Other options |
|----------------------------------------------------------------------------------------------------|
| <ul> <li>ItelePresence meeting - CONFIRMED - P2P recurring</li> <li>Your Cisco TelePresence meeting have been confirmed. Additional options and information about this TelePresence meeting to und by clicking the following link.</li> <li>Click Here*</li> <li>Additional Meeting Options</li> <li>Clicking the link above may allow:         <ul> <li>Participate in a meeting with other companies,</li> <li>Include video conferencing sites,</li> <li>Hide your meeting subject on the TelePresence phone,</li> <li>Other options</li> </ul> </li> </ul>                                                                                                    |
| Your Cisco TelePresence meeting has been CONFIRMED<br>All occurrences of your meeting have been confirmed. Additional options and information about this TelePresence meeting<br>ound by clicking the following link.<br>Click Here*<br>Additional Meeting Options<br>Clicking the link above may allow:<br>• Participate in a meeting with other companies,<br>• Include video conferencing sites,<br>• Hide your meeting subject on the TelePresence phone,<br>• Other options                                                                                                    |
| Your Cisco TelePresence meeting has been CONFIRMED<br>All occurrences of your meeting have been confirmed. Additional options and information about this TelePresence meeting<br>ound by clicking the following link.<br>Click Here*<br>Additional Meeting Options<br>Clicking the link above may allow:<br>Participate in a meeting with other companies,<br>Include video conferencing sites,<br>Hide your meeting subject on the TelePresence phone,<br>Other options                                                                                                    |
| All occurrences of your meeting have been confirmed. Additional options and information about this TelePresence meeting<br>ound by clicking the following link.<br><u>Lick Here</u> *<br>Additional Meeting Options<br>Licking the link above may allow:<br>• Participate in a meeting with other companies,<br>• Include video conferencing sites,<br>• Hide your meeting subject on the TelePresence phone,<br>• Other options                                                                                                    |
| Additional Meeting Options<br>Licking the link above may allow:<br>• Participate in a meeting with other companies,<br>• Include video conferencing sites,<br>• Hide your meeting subject on the TelePresence phone,<br>• Other options                                                                                                    |
| Upcoming Occurrence Details                                                                                                    |
| Subject: P2P recurring                                                                                                    |
| Organizer: Jake Avilan (avilan@srdev.com)                                                                                                    |
|                                                                                                    |
| Start Time: Wednesday, November 26, 2008 08:00 AM (America/Tijuana)                                                                                                    |
| Start Time:       Wednesday, November 26, 2008 08:00 AM (America/Tijuana)         End Time:       Wednesday, November 26, 2008 08:30 AM (America/Tijuana)                                                                                                    |
| Start Time:     Wednesday, November 26, 2008 08:00 AM (America/Tijuana)       End Time:     Wednesday, November 26, 2008 08:30 AM (America/Tijuana)       Rooms:     TelepresenceRoom33<br>TelepresenceRoom32                                                                                                    |

| Email Section                                      |                                                                                                    | Description                                                                                                    |
|----------------------------------------------------|----------------------------------------------------------------------------------------------------|----------------------------------------------------------------------------------------------------|
| Confirmation Statement<br>(below the email banner) |                                                                                                    | This section confirms the meeting is properly scheduled and contains the link to the Meeting Details window.                                 |
| Upcoming Occurrence Details                        |                                                                                                    | This section displays information about the scheduled meeting, including some options that                                                   |
| Note                                               | If this is a single<br>instance meeting,<br>rather than a recurring<br>meeting this section is<br>labeled "Meeting<br>Details". | are set in the Meeting Details window.                                                                                                    |
| Email footer                                       |                                                                                                    | The URL displayed at the bottom of the email is the same link to the Meeting Details window as the link in the Confirmation Statement above. |

#### Table 4-1 Point-to-Point Meeting Confirmation Email

# **Multipoint Meetings**

The Multipoint meeting confirmation email is described in Table 4-2.

I

#### Figure 4-2 Multipoint Meeting Confirmation Email

|                                                                                                    | ······································                                                                                                    |   |  |  |
|----------------------------------------------------------------------------------------------------|----------------------------------------------------------------------------------------------------|---|--|--|
| <u>Eile Edit View I</u> nsert Format Iools <u>A</u> ctions <u>H</u> elp                                                                                                    |                                                                                                    |   |  |  |
| <mark>≩R</mark> eply   🦓 Reply to All   🖂 For <u>w</u> ard   ∂                                                                                                    | 🖪 🐚   💐   🕐   🏠   隆 - 🛠 - A <sup>‡</sup>   🎯 💂                                                                                                    |   |  |  |
| rom: Cisco TelePPresence Manager                                                                                                    | Sent: Wed 10/15/2008 6:44 AM                                                                                                    | 1 |  |  |
| io: Jake Avilan<br>Io:                                                                                                    |                                                                                                    |   |  |  |
| ubject: TelePresence meeting - CONFIRME                                                                                                    | ED - Recurring multipoint                                                                                                    |   |  |  |
| Your Cisco ToloDroso                                                                                                    | ance meeting has been CONFIRMED                                                                                                    | - |  |  |
| Tour cisco releptese                                                                                                    |                                                                                                    |   |  |  |
| All occurrences of your meeting have been confirmed. Additional options and information about this TelePresence meeting may be<br>found by clicking the following link.<br><u>Click Here</u> *                                                                                                    |                                                                                                    |   |  |  |
| Additional Meeting Options         Clicking the link above may allow.         • Participate in a meeting with other companies,         • Include video conferencing sites,         • Hide your meeting subject on the TelePresence phone,         • Other options.                                                                                                    |                                                                                                    |   |  |  |
| <ul> <li>Dicking the link above may allow:</li> <li>Participate in a meeting with a Include video conferencing sit</li> <li>Hide your meeting subject on</li> <li>Other options.</li> </ul>                                                                                                    | other companies,<br>tes,<br>1 the TelePresence phone,                                                                                                    |   |  |  |
| <ul> <li>Dicking the link above may allow:         <ul> <li>Participate in a meeting with o</li> <li>Include video conferencing sit</li> <li>Hide your meeting subject on</li> <li>Other options.</li> </ul> </li> <li>Upcoming Occurrence D</li> </ul>                                                                                                    | other companies,<br>tes,<br>1 the TelePresence phone,<br>Octails                                                                                                    |   |  |  |
| <ul> <li>Dicking the link above may allow:         <ul> <li>Participate in a meeting with o</li> <li>Include video conferencing sit</li> <li>Hide your meeting subject on</li> <li>Other options.</li> </ul> </li> <li>Upcoming Occurrence D</li> <li>Subject:</li> </ul>                                                                                                 | other companies,<br>tes,<br>1 the TelePresence phone,<br>Octails<br>Recurring multipoint                                                                                                    |   |  |  |
| <ul> <li>Dicking the link above may allow:         <ul> <li>Participate in a meeting with a</li> <li>Include video conferencing sit</li> <li>Hide your meeting subject on</li> <li>Other options.</li> </ul> </li> <li>Upcoming Occurrence D</li> <li>Subject:</li> <li>Organizer:</li> </ul>                                                                             | other companies,<br>ites,<br>1 the TelePresence phone,<br>Octails<br>Recurring multipoint<br>Jake Avilan (avilan@srdev.com)                                                                                                    |   |  |  |
| <ul> <li>Dicking the link above may allow:         <ul> <li>Participate in a meeting with o</li> <li>Include video conferencing sit</li> <li>Hide your meeting subject on</li> <li>Other options.</li> </ul> </li> <li>Upcoming Occurrence D</li> <li>Subject:</li> <li>Organizer:</li> <li>Start Time:</li> </ul>                                                        | other companies,<br>tes,<br>a the TelePresence phone,<br>Octails<br>Recurring multipoint<br>Jake Avilan (avilan@srdev.com)<br>Monday, November 24, 2008 09:00 AM (America/Tijuana)                                                                                                    |   |  |  |
| <ul> <li>Dicking the link above may allow:         <ul> <li>Participate in a meeting with o</li> <li>Include video conferencing sit</li> <li>Hide your meeting subject on</li> <li>Other options.</li> </ul> </li> <li>Upcoming Occurrence D</li> <li>Subject:</li> <li>Organizer:</li> <li>Start Time:</li> <li>End Time:</li> </ul>                                     | other companies,<br>ites,<br>a the TelePresence phone,<br>Octails<br>Recurring multipoint<br>Jake Avilan (avilan@srdev.com)<br>Monday, November 24, 2008 09:00 AM (America/Tijuana)<br>Monday, November 24, 2008 09:30 AM (America/Tijuana)                                             |   |  |  |
| <ul> <li>Dicking the link above may allow:         <ul> <li>Participate in a meeting with a</li> <li>Include video conferencing sit</li> <li>Hide your meeting subject on</li> <li>Other options.</li> </ul> </li> <li>Upcoming Occurrence D</li> <li>Subject:         <ul> <li>Organizer:</li> <li>Start Time:</li> <li>End Time:</li> <li>Rooms:</li> </ul> </li> </ul> | other companies,<br>ites,<br>a the TelePresence phone,<br>Details<br>Recurring multipoint<br>Jake Avilan (avilan@srdev.com)<br>Monday, November 24, 2008 09:00 AM (America/Tijuana)<br>Monday, November 24, 2008 09:30 AM (America/Tijuana)<br>TelepresenceRoom31<br>TelepresenceRoom31 |   |  |  |
| <ul> <li>Dicking the link above may allow:         <ul> <li>Participate in a meeting with o</li> <li>Include video conferencing sit</li> <li>Hide your meeting subject on</li> <li>Other options.</li> </ul> </li> <li>Upcoming Occurrence D</li> <li>Subject:</li> <li>Organizer:</li> <li>Start Time:</li> <li>End Time:</li> <li>Rooms:</li> </ul>                     | other companies,<br>ites,<br>a the TelePresence phone,                                                                                                    |   |  |  |
| <ul> <li>Dicking the link above may allow:</li> <li>Participate in a meeting with o</li> <li>Include video conferencing sit</li> <li>Hide your meeting subject on</li> <li>Other options.</li> </ul> Upcoming Occurrence D Subject: Organizer: Start Time: End Time: Rooms: Multipoint Meeting:                                                                           | other companies,<br>tes,<br>a the TelePresence phone,                                                                                                    |   |  |  |

| Email Section                                      |                                                                                                    | Description                                                                                                    |
|----------------------------------------------------|----------------------------------------------------------------------------------------------------|----------------------------------------------------------------------------------------------------|
| Confirmation Statement<br>(below the email banner) |                                                                                                    | This section confirms the meeting is properly scheduled and contains the link to the Meeting Details window.                                                                            |
| Upcoming Occurrence Details                        |                                                                                                    | This section displays information about the scheduled meeting, including some options that                                                                                              |
| Note                                               | If this is a single<br>instance meeting,<br>rather than a recurring<br>meeting this section is<br>labeled "Meeting<br>Details." | are set in the Meeting Details window.<br>In addition to the standard meeting information, this section contains the Multipoint Bridge<br>Phone Number and the meeting's Conference ID. |
| Email footer                                       |                                                                                                    | The URL displayed at the bottom of the email is the same link to the Meeting Details window as the link in the Confirmation Statement above.                                            |

#### Table 4-2 Multipoint Meeting Confirmation Email

### **Action Required Email**

Action Required emails may be sent to the Meeting Organizer to alert them of the following error conditions. The Action Required email is described in Table 4-3.

• **1205** - **Missing Required Rooms**: A second Cisco TelePresence room, or other participant has not been defined for the meeting.

This is the only type of error a Meeting Organizer can correct without administrative assistance. You can see an example of this email in Table 4-3. You or the Meeting Organizer can correct this error using the Meeting Details window, but the recommended way to resolve the error is to use the calendar client used to create the meeting.

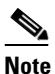

- te This type of Action Required error can also be caused by a room not being deleted properly from a calendar server, for example Microsoft Exchange. This can occur if the Meeting Organizer schedules a meeting that includes a room in delegate mode. If the Meeting Organizer schedules the meeting and then deletes it before the room delegate accepts the invitation, this Action Required email is sent to the Meeting Organizer.
- **1211 Room Not Compatible**: One or more Cisco TelePresence rooms are running software that is incompatible with the Cisco TelePresence Multipoint Switch.
- **1212 Resource Not Available**: Not enough Cisco TelePresence Multipoint Switch resources are available to support the multipoint meeting.
- **1213 MCU Not Configured**: A Cisco TelePresence Multipoint Switch has not been configured for the network.
- **1217 CUVC Resource Not Available**: Insufficient Video Conferencing resources to setup multipoint meeting.

Г

#### Figure 4-3 Action Required Email

| TelePresence meeting - ACTION REQUI                                                           | RED - Single room meeting - Message (HTML)                                                               | _ 🗆 🗵       |
|-----------------------------------------------------------------------------------------------|----------------------------------------------------------------------------------------------------|-------------|
| <u>File Edit View I</u> nsert Format <u>T</u> ools                                            | s <u>A</u> ctions <u>H</u> elp                                                                           |             |
| 🚑 <u>R</u> eply   🚑 Reply to All   🚔 For <u>w</u> ard   🧁                                     | 3 🗈 😽 🔻 🏠 🖓 🖓 X 🔺 • 🔹 A <sup>‡</sup> 🔞 💂                                                                 |             |
| From: Cisco TelePPresence Manager                                                             | Sent: Thu 10/16/200                                                                                      | 08 12:50 AM |
| To: Jake Avilan<br>Cc:                                                                        |                                                                                                    |             |
| Subject: TelePresence meeting - ACTION RE                                                     | QUIRED - Single room meeting                                                                             |             |
|                                                                                               |                                                                                                    | <b>•</b>    |
| Your Cisco TelePrese                                                                          | nce meeting is NOT CONFIRMED                                                                             |             |
| The following error was discover                                                              | red:                                                                                                    |             |
| A second TelePresence room, or o                                                              | ther participant, has not been defined for this meeting. (Error: 1205)                                   |             |
|                                                                                               |                                                                                                    |             |
| To fix this problem please click the<br>Click Here*                                           | following link.                                                                                          |             |
|                                                                                               |                                                                                                    |             |
| Additional Meeting Options                                                                    |                                                                                                    |             |
| Clicking the link above may allow:                                                            |                                                                                                    |             |
| <ul> <li>Participate in a meeting with o</li> </ul>                                           | ther companies,                                                                                          |             |
| <ul> <li>Include video conferencing site</li> <li>Hide your meeting subject on the</li> </ul> | 33,<br>the TeleDresence phone                                                                            |             |
| <ul> <li>Other options.</li> </ul>                                                            | ale releriesence phone,                                                                                  |             |
| •                                                                                             |                                                                                                    |             |
| Upcoming Occurrence D                                                                         | etails                                                                                                   |             |
| Subject:                                                                                      | Single room meeting                                                                                      |             |
| Organizer:                                                                                    | Jake Avilan (avilan@srdev.com)                                                                           |             |
| Start Time:                                                                                   | Tuesday, November 25, 2008 08:00 AM (America/Tijuana)                                                    |             |
| End Time:                                                                                     | Tuesday, November 25, 2008 08:30 AM (America/Tijuana)                                                    |             |
| Rooms:                                                                                        | TelepresenceRoom32                                                                                       |             |
| Meeting Subject on Phone:                                                                     | Show                                                                                                    |             |
|                                                                                               |                                                                                                    | ]           |
| Occurrences With Errors                                                                       | s (first 50 shown)                                                                                       |             |
| 12/16/2008 08:00 AM                                                                           | A second TelePresence room, or other participant, has not been defined for                               |             |
|                                                                                               | this meeting. (Error: 1205)<br>A second TelePresence from or other participant, has not been defined for |             |
| 01/20/2009 08:00 AM                                                                           | this meeting. (Error: 1205)                                                                              |             |
| 12/02/2008 08:00 AM                                                                           | A second TelePresence room, or other participant, has not been defined for                               |             |
| 12/02/2000 00.00 AIM                                                                          | this meeting. (Error: 1205)                                                                              |             |
| 01/13/2009 08:00 AM                                                                           | A second TelePresence room, or other participant, has not been defined for this mosting. (Free: 1205)    | <b>_</b>    |
| <li></li>                                                                                     |                                                                                                    | •           |

| Email Section                                      |                                                                                                    | Description                                                                                                    |  |
|----------------------------------------------------|----------------------------------------------------------------------------------------------------|----------------------------------------------------------------------------------------------------|--|
| Confirmation Statement<br>(below the email banner) |                                                                                                    | This section describes the error to be corrected before the meeting can be confirmed, and contains the link to the Meeting Details window. The error can usually be corrected using the Meeting Details window.                                                                                                    |  |
| Upcor                                              | ming Occurrence Details                                                                                                    | This section displays information about the scheduled meeting, including some options that                                                                                                    |  |
| Note                                               | If this is a single<br>instance meeting,<br>rather than a recurring<br>meeting this section is<br>labeled "Meeting<br>Details". | are set in the Meeting Details window.                                                                                                    |  |
| Occurrences with Errors                            |                                                                                                    | If this is a recurring meeting, all the instances that have an error are displayed in a list. Only some instances of a recurring meeting may be in error if the meeting organizer, using the Calendar client has edited some of the instances. Clicking the date/timestamp link takes you to the Meeting Details window for that meeting instance.                                               |  |
|                                                    |                                                                                                    | Only the first 50 meeting instances with errors are listed in the email, but all instances with errors are listed in the Meeting Details window.                                                                                                    |  |
|                                                    |                                                                                                    | <b>Note</b> The upcoming instance of a recurring meeting may not be one of the occurrences causing the error. When you log into Cisco TelePresence Manager from the upcoming meeting link, or any of the occurrences causing the link you will see all the occurrences of the meeting listed in the left-hand column. Click on any occurrence with an icon showing a red X to resolve the error. |  |
| Email footer                                       |                                                                                                    | The URL displayed at the bottom of the email is the same link to the Meeting Details window as the link in the Confirmation Statement above.                                                                                                    |  |

#### Table 4-3 Action Required Email

# **Confirmation Meeting Details Window**

For description purposes the Meeting Details window is divided into the following five sections.

### **Default Rooms Tab Window**

When the Meeting Details window is initially displayed you will see the following fields:

#### Figure 4-4 Default Rooms Tab window

| Cisco TelePresenc                                                                                                    | <b>e Manager</b> avilan   Logout   Preferences   Help   Abo                                                                                                    | ut |  |
|----------------------------------------------------------------------------------------------------|----------------------------------------------------------------------------------------------------|----|--|
| Meeting Details                                                                                                    |                                                                                                    |    |  |
| Meeting Manager helps automate Cisco<br>launch your Cisco TelePresence experie<br>calendar application and allows you to c | TelePresence calls by reviewing your meeting request and presetting the appropriate equipment to<br>ence with "One-Button-To-Push". This webpage allows you to specify options not available via your<br>correct some errors. |    |  |
| Subject:                                                                                                    | Recurring multipoint                                                                                                    |    |  |
| Scheduler:                                                                                                    | Jake Avilan (avilan@srdev.com)                                                                                                    |    |  |
| State:                                                                                                    | Scheduled                                                                                                    |    |  |
|                                                                                                    |                                                                                                    |    |  |
| All Occurrences                                                                                                    | Occurrence Details                                                                                                    |    |  |
| <2007 2009>                                                                                                    | Scheduled Start Time : Monday, November 24, 2008 09:00 AM (PST8PDT)                                                                                                    |    |  |
| 3> 11/24/2008 09:00 AM <                                                                                                   | Scheduled End Time : Monday, November 24, 2008 09:30 AM (PST8PDT)                                                                                                    |    |  |
| 12/01/2008 09:00 AM 12/08/2008 09:00 AM                                                                                    | Rooms Meeting Options                                                                                                    |    |  |
| 3 12/15/2008 09:00 AM                                                                                                    | Cisco TelePresence Rooms (3 rooms )                                                                                                    |    |  |
| 12/22/2008 09:00 AM                                                                                                    | TelepresenceRoom31                                                                                                    |    |  |
| 3 12/29/2008 09:00 AM                                                                                                    | TelepresenceRoom33                                                                                                    |    |  |
|                                                                                                    | TelepresenceRoom32                                                                                                    |    |  |
|                                                                                                    | Intercompany                                                                                                    |    |  |
|                                                                                                    | Does this conference include TelePresence rooms from another company?                                                                                                    |    |  |
|                                                                                                    | Interoperability with Video Conferencing                                                                                                    |    |  |
|                                                                                                    | Does this meeting include Video Conferencing ?                                                                                                    |    |  |
|                                                                                                    | © No                                                                                                    |    |  |
|                                                                                                    | * Required Fields Apply Reset                                                                                                    |    |  |
|                                                                                                    |                                                                                                    |    |  |

#### Table 4-4Default Rooms Tab window

| Field or Section Name    | Description                                                                                                    |
|--------------------------|----------------------------------------------------------------------------------------------------|
| Subject                  | The person scheduling the meeting enters the information in the Subject field.                                                                                                    |
| Scheduler                | This field displays the name and email address of the person scheduling the meeting.                                                                                                    |
| All Occurrences          | This column lists all the occurrences of your recurring meeting. Each meeting instance is a link. Meeting icons showing a red X refer to those meeting instances with errors. Click the link to show the meeting details for that instance. |
| Scheduled Start Time     | Displays the start date and time of the meeting.                                                                                                    |
| Schedule End Time        | Displays the end date and time of the meeting.                                                                                                    |
| Cisco TelePresence Rooms | Displays the list of rooms included in the meeting.                                                                                                    |

| Field or Section Name                       | Description                                                                                                    |  |
|---------------------------------------------|----------------------------------------------------------------------------------------------------|--|
| Intercompany                                | If this is an Intercompany Cisco TelePresence meeting click Yes to display the Intercompany options. See sections Intercompany Host Meeting Options and Intercompany Participant Meeting Options for more information. |  |
|                                             | <b>Note</b> An Intercompany meeting cannot include any Interop devices.                                                                                                    |  |
| Interoperability with Video<br>Conferencing | If this meeting includes video conferencing endpoints click Yes to display the Interop options.                                                                                                    |  |

| Table 4-4 | Default Rooms   | Tab window | (continued) |
|-----------|-----------------|------------|-------------|
|           | Dendant meetine |            | oomanada,   |

# **Meeting Options Tab**

Clicking the Meeting Options tab in the Meeting Details window displays the following fields:

#### Figure 4-5 Meeting Options Tab

| cisco TelePresence                                                                                                    | Manager av                                                                                                    | rilan   Logout   Preferences   Help   About                                                              |
|----------------------------------------------------------------------------------------------------|----------------------------------------------------------------------------------------------------|----------------------------------------------------------------------------------------------------|
| Meeting Details                                                                                                    |                                                                                                    |                                                                                                    |
| Meeting Manager helps automate Cisco Te<br>launch your Cisco TelePresence experienc<br>calendar application and allows you to corr | ePresence calls by reviewing your meeting re<br>e with "One-Button-To-Push". This webpage al<br>rect some errors. | quest and presetting the appropriate equipment to<br>llows you to specify options not available via your |
| Subject:                                                                                                    | Recurring multipoint                                                                                              |                                                                                                    |
| Scheduler:                                                                                                    | Jake Avilan (avilan@srdev.com)                                                                                    |                                                                                                    |
| State:                                                                                                    | Scheduled                                                                                                    |                                                                                                    |
|                                                                                                    |                                                                                                    |                                                                                                    |
| All Occurrences 💽 C                                                                                                    | Occurrence Details                                                                                                |                                                                                                    |
| <2007 2009> S                                                                                                    | cheduled Start Time : Mor                                                                                         | nday, November 24, 2008 09:00 AM (PST8PDT)                                                               |
| 🖏> 11/24/2008 09:00 AM < 🛛 s                                                                                                    | cheduled End Time : Mor                                                                                           | nday, November 24, 2008 09:30 AM (PST8PDT)                                                               |
| 3 12/01/2008 09:00 AM                                                                                                    | Rooms Meeting Options                                                                                             |                                                                                                    |
| [℃] 12/08/2008 09:00 AM<br>[℃] 12/15/2008 09:00 AM                                                                                 | Meeting Subject on Phone :                                                                                        | © Show C Hide                                                                                            |
| 3 12/22/2008 09:00 AM                                                                                                    | Switching Mode :                                                                                                  | • Auto-Assign • Speaker • Room                                                                           |
| 3 12/29/2008 09:00 AM                                                                                                    | * Required Fields                                                                                                 | Apply Reset                                                                                              |
|                                                                                                    |                                                                                                    |                                                                                                    |
|                                                                                                    |                                                                                                    |                                                                                                    |
|                                                                                                    |                                                                                                    |                                                                                                    |
|                                                                                                    |                                                                                                    |                                                                                                    |
|                                                                                                    |                                                                                                    |                                                                                                    |
|                                                                                                    |                                                                                                    |                                                                                                    |
|                                                                                                    |                                                                                                    |                                                                                                    |

#### Table 4-5Meeting Options Tab

| Field or Section Name    | Description                                                                                                    |
|--------------------------|----------------------------------------------------------------------------------------------------|
| Meeting Subject on Phone | Choose Hide if you don't want the meeting subject to be displayed on the Cisco TelePresence room phone.                                                                                                    |
|                          | <b>Note</b> This options is displayed in the Upcoming Occurrence Details section of the Confirmation email.                                                                                                    |
| Switching Mode           | The Switching Mode can be either 'Speaker' or 'Room'. Switching Mode only affects<br>CTS-3000 and CTS-3200 endpoints. If the Switching Mode is set to 'Room' all the<br>participant displays of the endpoint are switched each time the meeting participant who is<br>speaking changes to a meeting participant at a different endpoint. If the Switching Mode is<br>set to 'Speaker' only the corresponding participant display (left, center, or right) is switched;<br>the remaining participant displays are not switched. Using the 'Speaker' switching mode<br>provides the ability to view up to three different remote endpoints at the same time. |
|                          | If you choose Auto-Assign, switching mode is determined by the default CTMS policy. The default CTMS policy is configured on the System Configuration > Policy Management page.                                                                                                    |

# **Interoperability Options**

#### Figure 4-6 Interoperability Options

| cisco TelePresenc                                                             | e Manager                                                                                                    | <b>avilan</b>   Logout   Preferences   Help   Abou                                         |  |
|-------------------------------------------------------------------------------|----------------------------------------------------------------------------------------------------|--------------------------------------------------------------------------------------------|--|
| Meeting Details                                                               |                                                                                                    |                                                                                            |  |
| Meeting Manager helps automate Cisco<br>experience with "One-Button-To-Push". | TelePresence calls by reviewing your meeting request and presetting the appropriat<br>This webpage allows you to specify options not available via your calendar applicati | e equipment to launch your Cisco TelePresence<br>on and allows you to correct some errors. |  |
| Subject:                                                                      | Recurring multipoint                                                                                                    |                                                                                            |  |
| Scheduler:                                                                    | Jake Avilan (avilan@srdev.com)                                                                                                    |                                                                                            |  |
| State:                                                                        | Scheduled                                                                                                    |                                                                                            |  |
|                                                                               |                                                                                                    |                                                                                            |  |
| All Occurrences                                                               | Occurrence Details                                                                                                    |                                                                                            |  |
| <2007 2009>                                                                   | Scheduled Start Time : Monday, November 24, 2008 09:00 AM                                                                                                    | (PST8PDT)                                                                                  |  |
| Scheduled End Time: Monday, November 24, 2008 09:30 AM (PST8PDT)              |                                                                                                    |                                                                                            |  |
| 3 12/01/2008 09:00 AM                                                         | Rooms Meeting Options                                                                                                    |                                                                                            |  |
| 3 12/08/2008 09:00 AM                                                         | Cisco Tala Desarca Desarca (2 essente )                                                                                                    |                                                                                            |  |
| ™ 12/15/2008 09:00 AM № 12/22/2008 09:00 AM                                   | T-laser Parente Rooms (3 rooms )                                                                                                    |                                                                                            |  |
| 3 12/29/2008 09:00 AM                                                         |                                                                                                    |                                                                                            |  |
| ~                                                                             | TelepresenceRoom32                                                                                                    |                                                                                            |  |
|                                                                               | Intercompany                                                                                                    |                                                                                            |  |
|                                                                               | Intercompany is not permitted when Video Conferencing is in use.                                                                                                    |                                                                                            |  |
|                                                                               | Interoperability with Video Conferencing                                                                                                    |                                                                                            |  |
|                                                                               | Does this meeting include Video Conferencing ?                                                                                                    | ⊙ Yes C No                                                                                 |  |
|                                                                               | How many Video Conferencing end points will join this meeting ?                                                                                                    | (2-3)                                                                                      |  |
|                                                                               | Video Conference Access Number                                                                                                    | Not Available                                                                              |  |
|                                                                               |                                                                                                    |                                                                                            |  |
|                                                                               | * Required Fields                                                                                                    | Apply Reset                                                                                |  |
|                                                                               |                                                                                                    |                                                                                            |  |
|                                                                               |                                                                                                    |                                                                                            |  |
|                                                                               |                                                                                                    |                                                                                            |  |

#### Table 4-6Interoperability Options

| Field Name                                                          | Description                                                                          |
|---------------------------------------------------------------------|--------------------------------------------------------------------------------------|
| How many Video<br>Conferencing endpoints will<br>join this meeting? | Enter the number of video conferencing devices that will participate in the meeting. |
| Video Conference Access<br>Number                                   |                                                                                      |

# **Intercompany Host Meeting Options**

Figure 4-7 Intercompany Host Meeting Options

| Cisco TelePresent                                                                                                    | ce Manager avi                                                                                                    | lan   Logout   Preferences   Help   Abour                                          |
|----------------------------------------------------------------------------------------------------|----------------------------------------------------------------------------------------------------|------------------------------------------------------------------------------------|
| Meeting Details                                                                                                    |                                                                                                    |                                                                                    |
| Meeting Manager helps automate Cisco<br>experience with "One-Button-To-Push".                                                                                                    | TelePresence calls by reviewing your meeting request and presetting the appropriate eq<br>This webpage allows you to specify options not available via your calendar application a                                        | uipment to launch your Cisco TelePresence<br>nd allows you to correct some errors. |
| Subject:                                                                                                    | Recurring multipoint                                                                                                    |                                                                                    |
| Scheduler:                                                                                                    | Jake Avilan (avilan@srdev.com)                                                                                                    |                                                                                    |
| State:                                                                                                    | Scheduled                                                                                                    |                                                                                    |
| All Occurrences         C           <2007         2009>          > 11/24/2008 09:00 AM            12/01/2008 09:00 AM            12/15/2008 09:00 AM            12/15/2008 09:00 AM            12/22/2008 09:00 AM | Occurrence Details Scheduled Start Time : Monday, November 24, 2008 09:00 AM (PS Scheduled End Time : Monday, November 24, 2008 09:30 AM (PS Rooms Meeting Options Cisco TelePresence Rooms (3 rooms ) TelepresenceRoom31 | ST8PDT)<br>ST8PDT)                                                                 |
| 🧞 12/29/2008 09:00 AM                                                                                                    | TelepresenceRoom33                                                                                                    |                                                                                    |
|                                                                                                    | Intercompany                                                                                                    |                                                                                    |
|                                                                                                    | Does this conference include TelePresence rooms from another company?                                                                                                    | © Yes C No                                                                         |
|                                                                                                    | Which company will <b>host</b> the TelePresence mulitpoint bridge?<br>Enter the sum of TelePresence Resources required by all other companies<br>participating in this meeting :                                          | C Another Company (© Our Company<br>*                                              |
|                                                                                                    | Interoperability with Video Conferencing                                                                                                    |                                                                                    |
|                                                                                                    | Video Conferencing is not permitted when Intercompany is in use.                                                                                                    |                                                                                    |
|                                                                                                    | * Required Fields                                                                                                    | Apply Reset                                                                        |
|                                                                                                    |                                                                                                    |                                                                                    |

| Table 4-7 | Intercompany Host Meeting | Options |
|-----------|---------------------------|---------|
|-----------|---------------------------|---------|

| Field Name                                                                              | Description                                                                                                    |
|-----------------------------------------------------------------------------------------|----------------------------------------------------------------------------------------------------|
| Enter the sum of<br>Cisco TelePresence resources<br>required by all other<br>companies. | If your company is hosting an Intercompany Cisco TelePresence meeting you need to specify<br>the resources required to include all the participating companies. The sum of the resources<br>needed can be determined by adding the values below for each CTS endpoint participating<br>in the meeting: |
|                                                                                         | CTS-500 = 1 resource<br>CTS-1000 = 1 resource                                                                                                    |
|                                                                                         | CTS-3000 = 3 resources<br>CTS-3200 = 3 resources                                                                                                    |

# **Intercompany Participant Meeting Options**

If another company is considered the Intercompany Cisco TelePresence meeting host you need to configure your side of the meeting as a participant. You'll need obtain the Dial-in Number and the Conference ID from your CTS-Manager Administrator or from the Host meeting organizer.

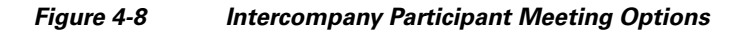

| cisco TelePresenc                                                                                     | e Manager av                                                                                                    | rilan   Logout   Preferences   Help   About                                           |
|----------------------------------------------------------------------------------------------------|----------------------------------------------------------------------------------------------------|---------------------------------------------------------------------------------------|
| Meeting Details                                                                                       |                                                                                                    |                                                                                       |
| Meeting Manager helps automate Cisco<br>experience with "One-Button-To-Push".                         | TelePresence calls by reviewing your meeting request and presetting the appropriate e<br>This webpage allows you to specify options not available via your calendar application                                                                      | equipment to launch your Cisco TelePresence<br>and allows you to correct some errors. |
| Subject:<br>Scheduler:<br>State:                                                                      | Recurring multipoint<br>Jake Avilan (avilan@srdev.com)<br>Scheduled                                                                                                    |                                                                                       |
| All Occurrences                                                                                       | Occurrence Details                                                                                                    |                                                                                       |
| 2007 20095 3> 11/24/2008 09:00 AM < 3 12/01/2008 09:00 AM 3 12/08/2008 09:00 AM 3 12/08/2008 09:00 AM | Scheduled Start Time :       Monday, November 24, 2008 09:00 AM (P         Scheduled End Time :       Monday, November 24, 2008 09:30 AM (P         Rooms       Meeting Options         Cisco TalaPresence Rooms (3 rooms )                          | ST8PDT)<br>ST8PDT)                                                                    |
| <ul> <li>12/22/2008 09:00 AM</li> <li>12/22/2008 09:00 AM</li> <li>12/29/2008 09:00 AM</li> </ul>     | TelepresenceRoom31<br>TelepresenceRoom33<br>TelepresenceRoom32                                                                                                    |                                                                                       |
|                                                                                                    | Intercompany Does this conference include TelePresence rooms from another company? Which company will host the TelePresence mulitpoint bridge? Enter information provided by the meeting host : Multipoint Dial-in Number Intercompany Conference ID | © Yes ⊂ No<br>© Another Company ⊂ Our Company<br>*<br>*                               |
|                                                                                                    | Interoperability with Video Conferencing<br>Video Conferencing is not permitted when Intercompany is in use.<br>* Required Fields                                                                                                    | Apply Reset                                                                           |

| Table 4-8 | Intercompany H | Participant | Meeting | Options |
|-----------|----------------|-------------|---------|---------|
|-----------|----------------|-------------|---------|---------|

| Field Name                | Description                                                                                                    |
|---------------------------|----------------------------------------------------------------------------------------------------|
| Multipoint Dial-in Number | This is the phone number your Cisco TelePresence room phone will call to join the meeting.<br>This number is provided by the meeting Host's CTMS or your Service Provider's CTMS. |
| Conference ID             | The Conference ID is generated by the Host's CTMS or your Service Provider's CTMS.                                                                                                |

### **Action Required Meeting Details Window**

If you have included only one Cisco TelePresence room in a scheduled meeting you need to use the Meeting Details window to supply a phone number. If you mistakenly included only one Cisco TelePresence room the meeting organizer should use the Calendar client to add additional rooms.

#### Figure 4-9 Meeting Details Window

| <u>File E</u> dit <u>V</u> iew F <u>a</u> vorites <u>T</u> ools <u>H</u> elp                                                                                                    |                                                                                                    |              |  |
|----------------------------------------------------------------------------------------------------|----------------------------------------------------------------------------------------------------|--------------|--|
| Sack ▼ S ▼ R C A Percenter C A Percenter |                                                                                                    |              |  |
| Address in https://tsbu-ctm18.cisco.com/sche                                                                                                    | Address 🕘 https://tsbu-ctm18.cisco.com/scheduler/loginAction.do;jsessionid=65A46A5FD85D1237AA78FE11BCCC8AE0 🔽 🎅 Go 🛛 Links 🎽                           |              |  |
| Cisco TelePrese                                                                                                    | nce Manager avilan   Logout   Preferences   P                                                                                                    | Help   About |  |
| Meeting Details                                                                                                    |                                                                                                    |              |  |
| Meeting Manager helps automate Cisco TelePresence calls by reviewing your meeting request and presetting the appropriate equipment to launch your Cisco<br>TelePresence experience with "One-Button-To-Push". This webpage allows you to specify options not available via your calendar application and allows you to correct<br>some errors.                                                                                                    |                                                                                                    |              |  |
| Subject:                                                                                                    | Single room meeting                                                                                                    |              |  |
| Scheduler:                                                                                                    | Jake Avilan (avilan@srdev.com)                                                                                                    |              |  |
| State:                                                                                                    | ERROR: Only one Cisco TelePresence room is scheduled for this meeting. Either add more rooms usin     calendaring client or provide a number to dial . | ig your      |  |
| All Occurrences                                                                                                    | Occurrence Details                                                                                                    |              |  |
| <2007 2009>                                                                                                    | Scheduled Start Time : Tuesday, November 25, 2008 08:00 AM (PST8PDT)                                                                                   |              |  |
| 💽> 11/25/2008 08:00 AM <                                                                                                    | Scheduled End Time : Tuesday, November 25, 2008 08:30 AM (PST8PDT)                                                                                     |              |  |
| 32/02/2008 08:00 AM                                                                                                    | Rooms Meeting Options                                                                                                    |              |  |
| 12/16/2008 08:00 AM                                                                                                    | Cisco TelePresence Rooms (1 rooms )                                                                                                    |              |  |
| 🕵 12/23/2008 08:00 AM                                                                                                    | TelepresenceRoom32                                                                                                    |              |  |
| 🐟 12/30/2008 08:00 AM                                                                                                    | Number to Dial                                                                                                    | *            |  |
|                                                                                                    | Intercompany                                                                                                    |              |  |
|                                                                                                    | Does this conference include TelePresence rooms from another company? C Yes • No                                                                       |              |  |
|                                                                                                    | Interoperability with Video Conferencing                                                                                                    |              |  |
|                                                                                                    | Does this meeting include Video Conferencing ?                                                                                                    |              |  |
|                                                                                                    | * Required Fields                                                                                                    | pply Reset   |  |

#### Table 4-9 Meeting Details - Phone Number Dial

| Field Name     | Description                                                                               |
|----------------|-------------------------------------------------------------------------------------------|
| Number to Dial | Enter the phone number to be dialed to establish a connection from the Cisco TelePresence |
|                | room phone.                                                                               |